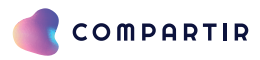

## Instructivo Plataforma de Pagos 2022-2023

Ingresa a la página www.santillanacompartir.com.mx y haz clic en el botón ACCESO A USUARIOS. Una vez que ingreses, baja la pantalla a la sección GESTIONA TU ESCUELA. Ingresa en la opción "Pago papá".

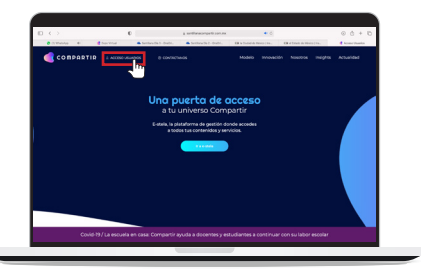

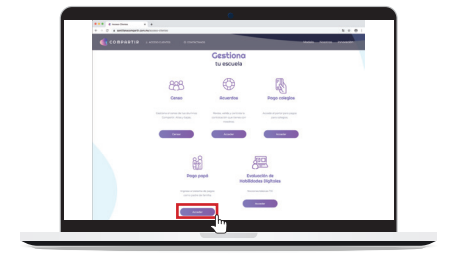

## YA TENGO USUARIO

Ingresa tu usuario y contraseña. RECUERDA: tu usuario es un correo electrónico registrado anteriormente o puedes usar tu usuario de "familiar" con el que ingresas a e-stela. Si olvidaste tu contraseña, haz clic en: ¿Olvidaste tu contraseña?

## **REGISTRO NUEVO**

Para crear un perfil, registra tu correo electrónico, de esta forma te enviaremos un correo con un link para registrarte.

- · Busca en tu correo en la bandeja de entrada o correo no deseado
- Haz clic en el link o copia y pega la dirección en el navegador
- Captura tu información de contacto
- Acepta los términos y condiciones y haz clic en ACCEDER
  Regresa a la página de PAGOS e ingresa con tu correo y contraseña que acabas de crear

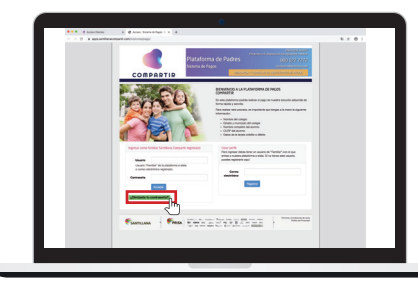

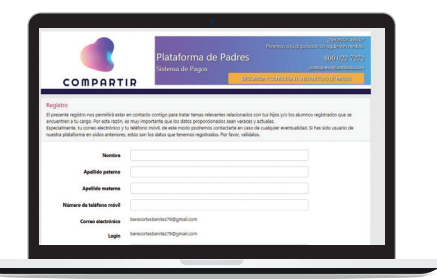

3

Una vez que ingreses a la plataforma, podrás ver los datos de los alumnos que tienes asociados a tu perfil. Verifica que la información este completa y sea correcta.

Si no tienes ningún alumno asociado, debes agregarlo haciendo clic en el botón AGREGAR.

Para agregar un alumno:

- · Selecciona el ESTADO y MUNICIPIO
- Busca y selecciona el COLEGIO

• Busca al alumno. Te recomendamos buscar por el primer

- nombre y el primer apellido • Selecciona el alumno y revisa:
  - Que el grado que tiene asignado si corresponda al grado que inicia.
  - Asigna que relación tienes con él (padre, madre, tutor u otro).
  - Da clić en el botón AGREGAR.

| COMPAR                                               | Plataforma de<br>Sistema de Pagos<br>T I R       | Havenes a to doposición<br>Padres III<br>(Productory device a rate avenue) | ylikeni ko yyski<br>ko igueria redov<br>300 022 7272<br>genebari koarni<br>INOTRI WODS |
|------------------------------------------------------|--------------------------------------------------|----------------------------------------------------------------------------|----------------------------------------------------------------------------------------|
| Prueba Pago Comp                                     | artir 💙                                          | 🛛 Ayuda 🌱  🕈 Inici                                                         | o 🕒 Salir                                                                              |
| Lista de alumnos<br>Estos son los alumnos que tienes | relacionados para pago.                          |                                                                            |                                                                                        |
| No tienes alumnos.                                   |                                                  |                                                                            |                                                                                        |
| Agregar alumnos                                      |                                                  |                                                                            |                                                                                        |
|                                                      | Comienza buscando el colegio. In<br>Institución. | gresa los datos de Estado. Município y M                                   | iombre de la                                                                           |
| Extado                                               | Seleccione                                       |                                                                            | *                                                                                      |
| Municipie/WeakSa                                     | Primero elge un estado.                          |                                                                            | ٣                                                                                      |

| COMPAR                                | Platafor<br>Sistema de l              | ma de Padres<br>Pagos                | BD<br>cation<br>and a sector of | 0.022.727 |
|---------------------------------------|---------------------------------------|--------------------------------------|---------------------------------|-----------|
| Prueba Pago Corr                      | partir 🕶                              | O Ayuda 🗸                            | ft Inicio                       | C• Salir  |
| is times alumnos.<br>Agriegas alumnos |                                       |                                      |                                 |           |
|                                       | Comienza buscando el<br>Institución   | colegio. Ingresa los datos de Estado | Hunicipia y Non                 | ère de la |
| Extado<br>Municípia, Waladdia         | Briecciona<br>Primero elige un extado |                                      |                                 | •         |
| Hombre del calegio                    |                                       |                                      |                                 |           |

| COMPAR                                             | TIR                                   |                                                               |
|----------------------------------------------------|---------------------------------------|---------------------------------------------------------------|
| Prueba Pago Com                                    | partir 🛩                              | O Ayuda ❤ 🖨 Inicio C+ Sal                                     |
| Lista de alumnos<br>Estas son los alumnos que tien | es miniciprados pero pago.            |                                                               |
| No time aumes                                      |                                       |                                                               |
| Agregar alumnos                                    |                                       |                                                               |
|                                                    | Comienza buscando el o<br>Institución | olegio. Ingresa los datos de Estado, Município y Nombre de la |
| Extado                                             | Selectora                             |                                                               |
| Municipie, Watehola<br>Nombre del colegio          | Primero el pe un estado.              |                                                               |
|                                                    | 1.000                                 |                                                               |

En caso de no encontrar al alumno, es importante comunicarse directamente con el colegio, ya que la información cargada en el sistema puede tener algún error o el alumno no ha sido dado de alta.

4

Para proceder al pago, selecciona los nombres de los alumnos a quienes se les aplicará tu pago y da clic en el botón PAGAR.

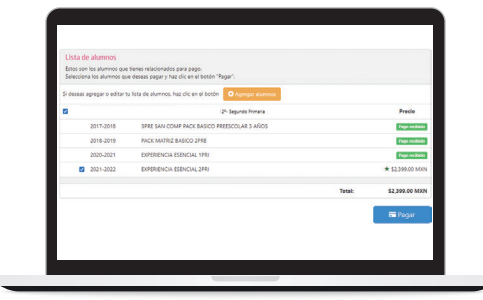

5

Antes de hacer el pago, deberás indicar si requieres o no factura, y agregar tu RFC, razón social, C. P. y regimen fiscal del receptor (campos obligatorios).

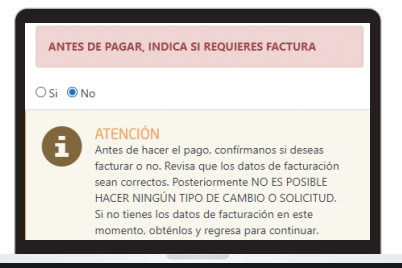

|                    | Actualiza o agrega datos de fact                                                      | turación                                 |
|--------------------|---------------------------------------------------------------------------------------|------------------------------------------|
|                    | Selecciona un registro para editarlo o "A                                             | gregar" para llenar datos nuevos.        |
|                    | Después de realizar el pago, recibirás ta                                             | factura via comeo electróneco.           |
| Cualqui<br>en DATO | ir duda o aclaración, únicamente se reall.<br>IS PERSONALES, o con la persona que far | cará con la persona registrada<br>Itura. |
| Selectional        | Aqreque                                                                               | ~                                        |
| Nombre             |                                                                                       |                                          |
| R.F.C.             |                                                                                       |                                          |
|                    | Requesto                                                                              |                                          |
| Persona moral      |                                                                                       |                                          |
|                    |                                                                                       |                                          |

IMPORTANTE: una vez avances en el proceso, no es posible hacer ningún tipo de cambio o solicitud de facturación.

Para proceder al pago, selecciona los nombres de los alumnos a quienes se les aplicará tu pago y da clic en el botón PAGAR.

Selecciona tu forma de pago. De acuerdo con la forma de pago, será el tiempo en que podamos ver reflejado y aplicado dicho pago en el sistema. Es importante que guardes tu comprobante.

Los pagos se pueden realizar:

- · Pago en ventanilla (Efectivo)
- · Pago en ventanilla (Cheque)
- Pago en tiendas Oxxo
- · Tarjeta débito (Excepción Visa Electron)
- · Tarjeta crédito (Excepción American Express)

El proceso de pago lo realizas directamente con el banco. Para los casos de pagos con tarjeta de crédito o débito, la plataforma te direccionará a la página del banco, donde aplicarán las normas de seguridad y operación de dicha entidad.

Cada entidad nos reporta los pagos entre 48 y 72 horas después.

| citibanamex    | Citibanamex y BBVA Bancomer                                         | \$30.00 M004 | -       |
|----------------|---------------------------------------------------------------------|--------------|---------|
| BENA Bancomer  | Solo tarjetas Citibanamex y BEVA Bancomer en una sola exhibición    |              | 🚥 Pagar |
|                | Nata Excepto tasetas Visa Electron<br>NO RECISINOS AMERICAN EXPRESS |              |         |
|                | Otros bancos<br>Baseta Africa Base del País Basecia                 | \$30.00 MON  | = Pagar |
| <b>BANORTE</b> | Banco Ahorro, Farma, Ise, HSBC, Informa,                            |              | , v     |
|                | Invex Banco, Uverpool, Banca Mifel, Banjercito,                     |              |         |

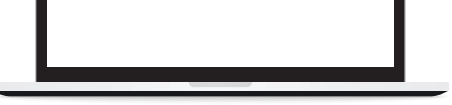

Es importante que mantengas tú información actualizada para que podamos estar en contacto contigo.

## NOTAS

- En caso de realizar el pago en tiendas Oxxo, es importante conservar el comprobante o fotocopiar el mismo ante cualquier situación de aclaración y/o proceso de reembolso.
- En el caso de seleccionar pagos diferidos a 3, 6 o 9 meses, favor de considerar que se genera un cargo financiero del banco.
- . Así mismo en caso de reembolso, la devolución es únicamente por el costo del KIT DE LIBROS, el cargo financiero no es susceptible de reembolso.

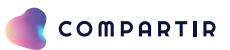

Ponemos a tu disposición nuestro equipo de COMPARTIR CONTIGO 800 022 7272 // contigomx@santillana.com Lunes a Jueves: 08:00 a 18:00 horas // Viernes: 08:00 a 15:00 horas

santillanacompartir.com.mx